Στην γραμμή διευθύνσεων του φυλλομετρητή της προτίμησής σας πληκτρολογείτε την διεύθυνση : <u>https://www.sch.gr/</u>. Εμφανίζεται η παρακάτω σελίδα (περίπου). Κάντε κλικ στο <u>mysch</u>.

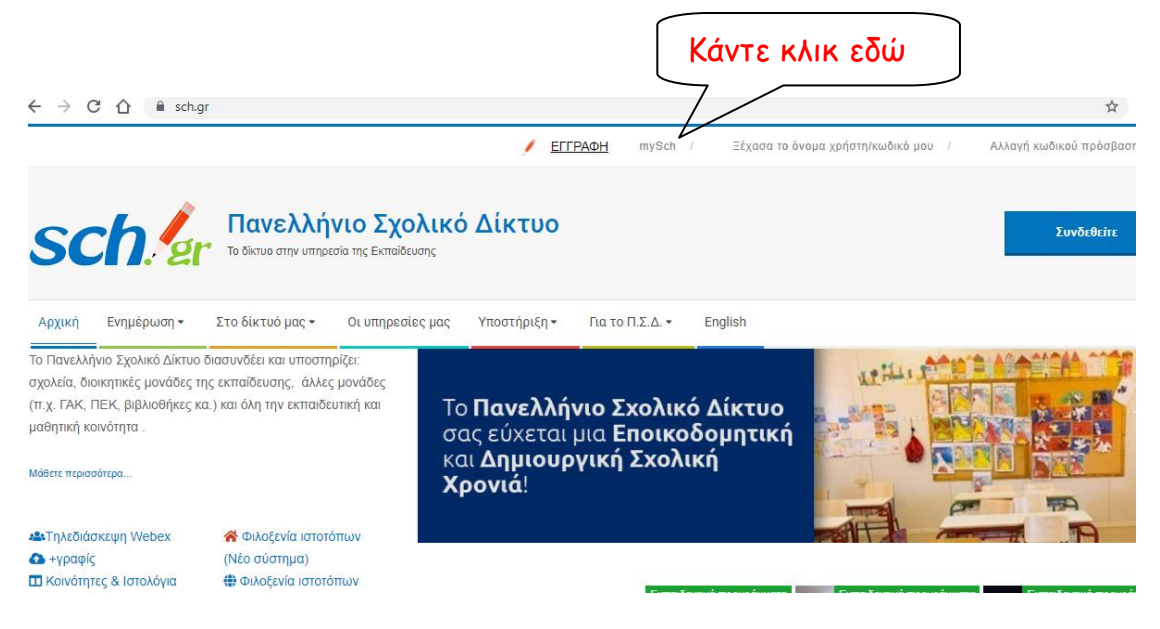

## Στην επόμενη σελίδα κάντε κλικ στο Είσοδος.

| $\leftrightarrow$ $\rightarrow$ C $\triangle$ $\stackrel{\text{\tiny left}}{}$ my.sch.gr           |                                                                                                    |  |  |  |
|----------------------------------------------------------------------------------------------------|----------------------------------------------------------------------------------------------------|--|--|--|
| <b>Γίνακας ελέγχου MySch</b><br>ανελλήνιο Σχολικό Δίκτυο<br>ο δίκτυο στην υπηρεσία της εκπαίδευσης |                                                                                                    |  |  |  |
| Πύλη sch.gr Ενημέρωση Στο δίκτυο μας Οι υπηρε                                                      | σίες μας Υποστήριξη Για το Π.Σ.Δ. English                                                              |  |  |  |
|                                                                                                    | Πίνακας ελέγχου προσωπικών ρυθμίσεων MySch                                                             |  |  |  |
|                                                                                                    | Θα πρέπει πρώτα να συνδεθείτε με τα στοιχεία που έχετε στο Πανελλήνιο<br>Σχολικό Δίκτυο.<br>Είσοδος €Ο |  |  |  |
|                                                                                                    | Κάντε κλικ εδώ                                                                                         |  |  |  |

Συνδεθείτε στον λογαριασμό σας.

C

| Login 🥬 Κεντρική Υπηρεσία Πιστοποί                                                                                   | ησης                                                                                                    |
|----------------------------------------------------------------------------------------------------|----------------------------------------------------------------------------------------------------|
|                                                                                                    | Χρήση Συχνές Ερωτήσεις                                                                                                    |
| Καλωσήλθατε στην Κεντρική Υπηρεσία Πιστοποίησης Χρηστ<br>Συνδεθείτε στις συνεργαζόμενες εφαρμογές, δίνοντας μόνο μία | ών!<br>Ι φορά τα στοκεία ταυτοποίησής σας.                                                                                                    |
| Με το λογαριασμό σας                                                                                                 | Με ψηφιακό πιστοποιητικό                                                                                                    |
| Ονομα χρήστη<br>Κωδικός                                                                                              | Έχετε Ψηφικακό Πιστοποιητικό υπογεγραμμένα από την Αρκή<br>Πιστοποίησης του ΠΖΔ: Το έχετε εγκαταστήσει στο<br>φυλλομετρητή σας: Αν ναι, αποκτήστε πρόσθαση χωρίς να<br>γράφετε το Τρνωμά χρήστη και το συσθρατητικό σρες. Για να |
| Elondo;                                                                                                    | αποκτήσετε Ψηφιακό Πιστοποιητικό επισκεφθείτε την Υπηρεσία<br>Ψήφιακών Πιστοποιητικών ΠΖΔ.                                                                                                    |
| Αλλανή κυδικού πρόσβασης                                                                                             |                                                                                                    |

2 Οδηγίες για την προώθηση των emails του σχολικού λογαριασμό σε άλλο λογαριασμό

## Γίνακας ελέγχου MySch το δίκτυο στην υπηρεσία της εκπαίδευσης Πύλη sch.gr Ενημέρωση Στο δίκτυο μας Οι υπηρεσίες μας Υποστήριξη Γα το Π.Σ.Δ. English ▲ ▲ ▲ ▲ ▲ ▲ ▲ ▲ ▲ ▲ ▲ ▲ ▲ ▲ ▲ ▲ ▲ ▲ ▲ ▲ ▲ ▲ ▲ ▲ ▲ ▲ ▲ ▲ ▲ ▲ ▲ ▲ ▲ ▲ ▲ ▲ ▲ ▲ ▲ ▲ ▲ ▲ ▲ ▲ ▲ ▲ ▲ ▲ ▲ ▲ ▲ ▲ ▲ ▲ ▲ ▲ ▲ ▲ ▲ ▲ ▲ ▲ ▲ ▲ ▲ ▲ ▲ ▲ ▲ ▲ ▲ ▲ ▲ ▲ ▲ ▲ ▲ ▲ ▲ ▲ ▲ ▲ ▲ ▲ ▲ ▲ ▲ ▲ ▲ ▲ ▲ ▲ ▲ ▲ ▲ ▲ ▲ ▲

Στην αρχική του λογαριασμού σας και στο δεξιό μέρος εμφανίζεται ένα menu σαν το παρακάτω :

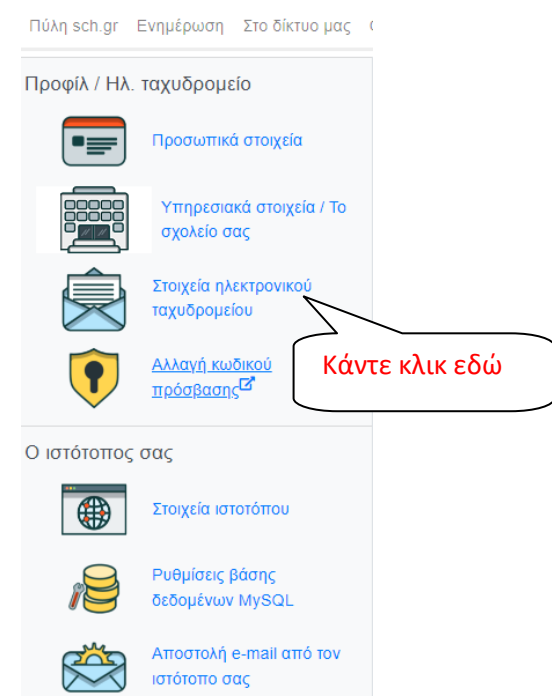

Κάντε κλικ στην επιλογή «Στοιχεία ηλεκτρονικού ταχυδρομείου».

«Κατεβείτε» προς το κάτω μέρος της σελίδας όπου θα βρείτε την περιοχή :

«Προώθηση αλληλογραφίας σε άλλη διεύθυνση»

|                                                                         |                                   | Εδώ συμπληρώστε το mail που θέ-           |
|-------------------------------------------------------------------------|-----------------------------------|-------------------------------------------|
| Προώθηση αλληλογραφία                                                   | ς σε άλλη διεύθυνση               | λετε να προωθούνται τα mail σας.          |
| Επιθυμώ όλα τα εισερχόμενα<br>μηνύματα να προωθούνται στη<br>διεύθυνση: |                                   | Καλύτερα να αφήσετε<br>αυτήν την επιλογή. |
| Μέθοδος προώθησης:                                                      | Προώθηση και διατήρηση αντιγράφου | ~                                         |
| Δεν εφαρμόζεται αν δεν οριστεί διεύθυνση<br>προώθησης αλληλογραφίας     |                                   | Στο τέλος κάντε κλικ εδώ για να           |
|                                                                         | Αποθήκευση αλλαγών                | αποθηκευτούν οι αλλαγές.                  |

## Ζητάει για δεύτερη φορά τον κωδικό :

Αφού κάνετε τις αλλαγές κάντε κλικ στο «Αποθήκευση αλλαγών» για να περαστούν οι αλλαγές.

Με αυτόν τον τρόπο όλα τα mails που έρχονται στον λογαριασμό του σχολικού δικτύου θα προωθούνται στον λογαριασμό mail που ελέγχεται και έτσι δεν θα χάνετε τις ειδοποιήσεις και από το eclass.